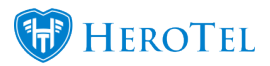

If you need to enable auto topups for a customer, you can do this on their radius account.

```
Go to Radius -> User Accounts -> Edit User -> Data Limits tab
Set "Enable Auto Topups" to "Yes".
```

Then choose the auto topup increments you want to top up with each time the data limit of the account reaches a **100%**.

Next, you can set an auto topup limit which is the maximum size of all topups for the month. A limit of  ${\bf 0}$  means no maximum limit.

You can also enable notifications to be sent to the customer for each topup.

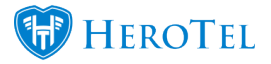

| Edit Radius User Account #9259 - Training 3 ×                                                                                                    |  |  |  |  |  |  |  |  |
|----------------------------------------------------------------------------------------------------|--|--|--|--|--|--|--|--|
| Data Account Pricing Details Data Limits Radius Attributes Audit Trail                                                                                    |  |  |  |  |  |  |  |  |
| Test                                                                                                    |  |  |  |  |  |  |  |  |
| Enable Auto Topups Yes                                                                                                    |  |  |  |  |  |  |  |  |
| This is not applicable to uncapped accounts                                                                                                    |  |  |  |  |  |  |  |  |
| Auto Topup Increments 1 GB *                                                                                                    |  |  |  |  |  |  |  |  |
| Each time the account reached 100% usage limit it will be topped up with this amount of data, until the maximum auto topup size defined below is reached. |  |  |  |  |  |  |  |  |
| Auto Topup Limit 10 GB 🔻                                                                                                    |  |  |  |  |  |  |  |  |
| The maximum size of all auto topups for the month. Once this limit is reached the account will be capped.                                                 |  |  |  |  |  |  |  |  |
| Manual topups can still be added once this limit is reached. A limit of 0 means no maximum limit.                                                         |  |  |  |  |  |  |  |  |
| Send Notifications No                                                                                                    |  |  |  |  |  |  |  |  |
| If enabled, a notification will be sent to the customer each time the account is auto topped up                                                           |  |  |  |  |  |  |  |  |
|                                                                                                    |  |  |  |  |  |  |  |  |
|                                                                                                    |  |  |  |  |  |  |  |  |
|                                                                                                    |  |  |  |  |  |  |  |  |
|                                                                                                    |  |  |  |  |  |  |  |  |
| Close Save Changes                                                                                                    |  |  |  |  |  |  |  |  |

If a customer needs to enable or update auto topups themselves, they can now do it on their customer portal page.

To access it, log in as a customer, go to the usage screen and then click on "Auto Topup Settings"

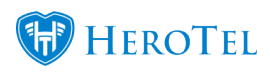

| 000                     |                     | Auto Topup settings for                                                                                                    | data account                                                  | X                                | ng - R 0.00 🔛 | Usage - 98.7%            | Helpdesk Tickets                |       |  |
|-------------------------|---------------------|----------------------------------------------------------------------------------------------------|---------------------------------------------------------------|----------------------------------|---------------|--------------------------|---------------------------------|-------|--|
| Usage Details for       | - Apr 2017          | Customer<br>Current Usage                                                                                                    | 22.8 GB of 23 GB - 99%                                        |                                  |               | Auto Topup Se            | lar Apr 2017<br>attings Add Top | May ► |  |
| 99%<br>22.7 GB of 23 GB | 99%<br>Used         | Enable Auto Topups Yes<br>If enabled, the data cap will automatically be topped up until the maximum topup amount below is<br>reached. This is not applicable to uncapped accounts |                                                               |                                  |               | Usage to Date<br>22.7 GB |                                 |       |  |
|                         | User Account        | Auto Topup Increments                                                                                                    | 1 GB *                                                        |                                  | Upload        | Download                 | Total Usage                     | Split |  |
| Phone Summary           | inal                | maximum auto topup size defined l                                                                                                    | 3% usage limit it will be topped up with<br>below is reached. | i this amount of data, until the | 452.3 MB      | 8.8 GB                   | 9.2 GB                          | 41%   |  |
| 00:00:00 R 0            | -→ Car iPhone 3G    | Auto Topun Limit                                                                                                    | 15 GB 7                                                       |                                  | 0 B           | 0 B                      | 0 B                             | 0%    |  |
|                         |                     | The maximum size of all auto topu                                                                                                    | ps for the month. Once this limit is read                     | ched the account will be capped. | 0 B           | 0 B                      | 0 B                             | 0%    |  |
| 0130174000              | In Machook /Retina  | Manual topups can still be added o                                                                                                    | nce this limit is reached. A limit of 0 me                    | eans no maximum limit.           | 982.6 MB      | 7.5 GB                   | 8.5 GB                          | 37%   |  |
|                         | → Inal Martenia     | <b>Recieve Notifications</b>                                                                                                    | Yes                                                           |                                  | 0 B           | 0 B                      | 0 B                             | 0%    |  |
|                         | → 80:00:00.04:00.45 | If enabled, a notification will be sen                                                                                                    | t each time the account is auto topped                        | i up                             | 0 B           | 0 B                      | 0 B                             | 0%    |  |
| 0120408312              | Sensi Car Will?     | Oreast                                                                                                    |                                                               | Lindete Cettings                 | 0 B           | 0 B                      | 0 B                             | 0%    |  |
|                         | HALDRID WADLES      | Cancel                                                                                                    |                                                               | Update Settings                  | 0 B           | 0 B                      | 0 B                             | 0%    |  |
| 0 Calls R 0             | → account terms     | 1016333                                                                                                    | 2015-06-18 10:39:24                                           | inel Marbook                     | 0 B           | 0 B                      | 0 B                             | 0%    |  |
|                         | Interbook Rotine    | 192.188.10.229                                                                                                    | 2015-06-25 19:30:18                                           |                                  | 0 B           | 0 B                      | 0 B                             | 0%    |  |
|                         | → api_user          |                                                                                                    |                                                               |                                  | 0 B           | 0 B                      | 0 B                             | 0%    |  |
|                         | → raspberrypi       | 10.16.0168                                                                                                    | 2015-01-16 06:54:26                                           |                                  | 0 B           | 0 B                      | 0 B                             | 0%    |  |
|                         | - BEFERRICE CERTE   | 10.161.08                                                                                                    | 2016-07-31 11:59:47                                           | Auto Created                     | 0 B           | 0 B                      | 0 B                             | 0%    |  |
|                         | - mailPat-Mini      | 192.188.10.215                                                                                                    | 2017-03-31 17:33:41                                           | Auto Created                     | 0 B           | 0 B                      | 0 B                             | 0%    |  |
|                         | → Almeni Note0      | 18, 16, 1, 185                                                                                                    | 2017-02-20 08:54:10                                           |                                  | 0 B           | 0 B                      | 0 B                             | 0%    |  |
|                         | 1.0.1               |                                                                                                    | 01.01.07.01.00.10                                             |                                  |               | Powered by F             |                                 | 00000 |  |